Chers éleveurs de moutons d'Ouessant

La période d'agnelage va bientôt commencer. Veuillez noter que vous devez enregistrer les naissances dans la BDTA (agate.ch) dans les 30 jours. Désormais, la couleur des agneaux et le type d'utilisation de la mère doivent également être indiqués.

Avant d'enregistrer les agneaux 2022, il est recommandé de vérifier le nombre d'animaux dans la BDTA.

- Les animaux affichés sont-ils tous encore vivants et en ma possession ?
- L'historique des animaux est-il "OK" pour tous les animaux ?
   (L'historique des animaux doit avoir le statut "OK" pour tous les animaux. Si elle est "erronée", il faut la vérifier et la corriger (ou la faire corriger par agate.ch).

|                           |                                                           | ,               | $\langle$    |                      |            |          |                   |                          |
|---------------------------|-----------------------------------------------------------|-----------------|--------------|----------------------|------------|----------|-------------------|--------------------------|
| Fixer le menu             | Exploitation / Ovins / Cheptel                            |                 | $\backslash$ |                      |            |          |                   |                          |
| A Page d'accueil          |                                                           |                 |              | $\backslash$         |            |          |                   |                          |
| Personne                  | Flitre                                                    |                 |              |                      |            |          |                   |                          |
| S== Compte                | Date du *                                                 | 1.03.2022       | <            | Date                 | au *       | [        | 01.03.202         | 22 < 🖬                   |
| Case postale              |                                                           |                 |              |                      | $\searrow$ |          |                   | Q Recherche              |
| Exploitation              | (*) Champ obligatoire                                     |                 |              |                      |            |          |                   |                          |
| Détails de l'exploitation |                                                           |                 |              |                      |            |          | <                 |                          |
| r Ovins 🗸                 | Nombre d'animaux: 55<br>Cliquez sur un numéro de marque a | auriculaire pou | ır accéder   | au détail de l'anima | I.         |          | $\mathbf{i}$      |                          |
| Cheptel  Notifications    | Choisir colonnes                                          | nitialiser 🚺    |              | Q Filtre             | 2          |          | Fichier Excel     | Afficher le rapport      |
| Commandes                 | Numéro de marque auriculai† 2                             | Nom             | Sexe         | Date de naissance    | Age        | Race ↓1  | Type d'utilisatio | n Historique de l'animal |
|                           | CH17498466                                                | Goldrute        | Femelle      | 29.04.2013           | 3228       | Ouessant | Autre             | ОК                       |
|                           | CH17498498                                                | Himbeere        | Femelle      | 05.05.2014           | 2857       | Ouessant | Autre             | ОК                       |
| 幸 Administration          | CH17498507                                                | Inula           | Femelle      | 23.03.2015           | 2535       | Ouessant | Autre             | ОК                       |

| • | TVD <sup>®</sup>                                           |                                  |
|---|------------------------------------------------------------|----------------------------------|
| _ | Fixer le menu                                              | Déclarer une naissance à la BDTA |
| _ | A Page d'accueil                                           |                                  |
|   | Personne                                                   |                                  |
| 8 | Compte                                                     |                                  |
|   | Case postale 0                                             |                                  |
| ŀ | Exploitation                                               |                                  |
| ſ | Notifications                                              |                                  |
|   | r Ovins 🗸                                                  |                                  |
|   | Premier enregistrement                                     |                                  |
|   | Premier enregistrement des<br>animaux à partir du Herdbook |                                  |
|   | Naissance                                                  |                                  |
| L |                                                            | ]                                |

| Données de base et ori                 | igine                       |   |   |
|----------------------------------------|-----------------------------|---|---|
| Date de naissance *                    | <b>1</b> 01.03.202 <b>4</b> |   |   |
| Race *                                 | Ouessant                    | • |   |
| Numéro de marque<br>auriculaire (mère) | CH19947344   Nelke          | • |   |
| Numéro de marque<br>auriculaire (père) | СН • 17498529               |   | / |
| 0                                      | ou                          |   |   |
|                                        | CH17498529   Joringel       | • |   |
|                                        | 🗌 ou père inconnu           |   |   |

Choisir la date de naissance, la race et les parents.

Si le père a déjà été saisi lors d'une précédente déclaration de naissance a été saisie, il apparaît ici dans la sélection.

Si un autre bélier est le père, le numéro du bélier doit être indiqué dans cette case.

Si le père est inconnu, la case "Père inconnu" doit être -cochée.

## Saisir les données de l'agneau : marque auriculaire, sexe, couleur, nom, poids à la naissance (si relevé)

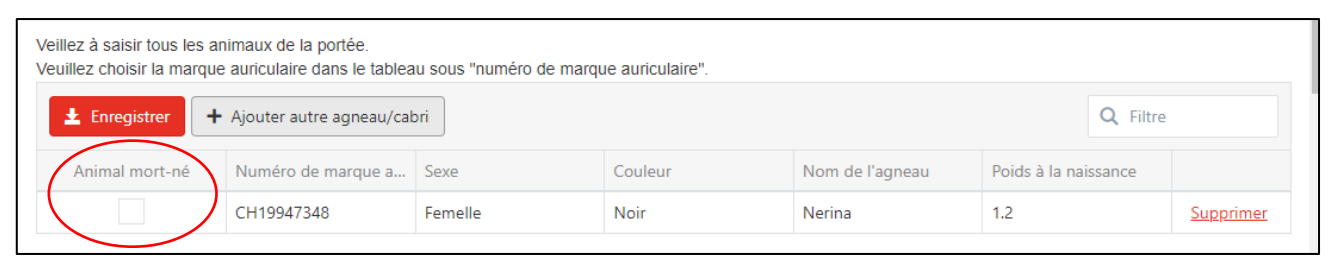

Pour les agneaux mort-nés, cocher la case et indiquer le sexe de l'agneau mort.

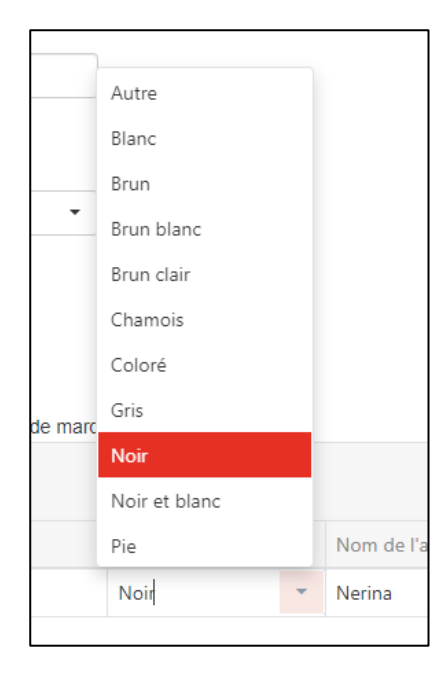

Sélectionner la couleur (blanc, brun, gris ou noir). Pour agouti gris, sélectionnez "autres".

|      |                  |         |          | Q    | Filtre |
|------|------------------|---------|----------|------|--------|
| neau | $\left( \right)$ | Poids a | à la nai | ssan | ce     |
|      |                  | 1.2     |          | _    |        |

Entrer le poids à la naissance si relevé

Saisir une décimale avec un point (pas une virgule) (par ex. 1.2)

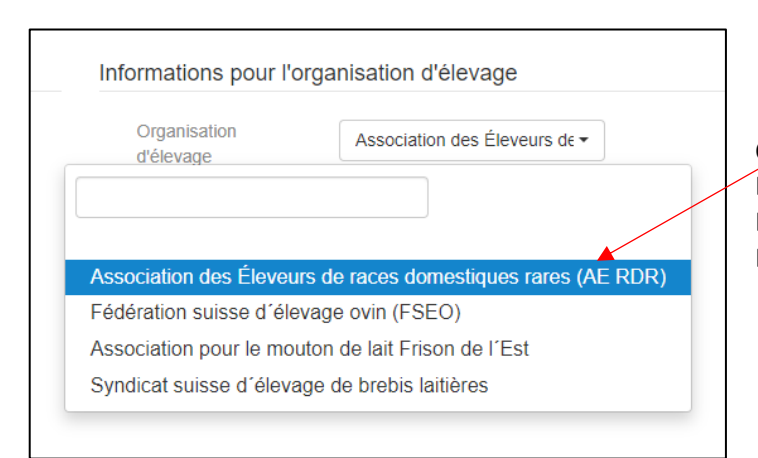

Choisir l'organisation d'élevage («Association des Éleveures de race domestiques rares»). Les naissances sont ensuite communiquées par la BDTA à l'organisation d'élevage.

|                                                            |                                        |                                              |                   |                     | /                        |                           |              |
|------------------------------------------------------------|----------------------------------------|----------------------------------------------|-------------------|---------------------|--------------------------|---------------------------|--------------|
| Fixer le menu                                              | Notifications / Ovins / I              | Naissance                                    |                   |                     |                          |                           |              |
| A Page d'accueil                                           | -<br>121 - 11                          |                                              |                   |                     |                          |                           |              |
| Personne                                                   | Données de base e                      | et origine                                   |                   | Inform              | ations pour l'organisati | on d'élevage              |              |
| Compte                                                     | Date de naissance                      | 01.03.202                                    | <                 | Or de               | anisation Asso           | ciation des Éleveurs de 🕶 |              |
| 🐱 Case postaie 🔘                                           | Race *                                 | Ouessant                                     |                   | •                   |                          |                           |              |
| Exploitation                                               | Numéro de marque                       | CH19947344   Ne                              | lke               |                     |                          |                           |              |
| Notifications                                              | *                                      |                                              | /                 |                     |                          |                           |              |
| ovins ~                                                    | Numéro de marque<br>auriculaire (pêre) | CH • 17498                                   | 529               |                     |                          |                           |              |
| Premier enregistrement                                     | 0                                      | ou                                           |                   |                     |                          |                           |              |
| Premier enregistrement des<br>animaux à partir du Herdbook |                                        | CH17498529   Jo                              | ingel             | •                   |                          |                           |              |
| Naissance                                                  |                                        | 🗌 🕫 pêre inconnu                             |                   |                     |                          |                           |              |
| Import après export                                        | (*) Champ obligatoi                    |                                              |                   |                     |                          |                           |              |
| Entrée                                                     | Veillez à saisir tous les a            | nimaux de la portée.                         |                   |                     |                          |                           |              |
| Entrée du récipient                                        | veumez choe a marqu                    | e aunculaire dans le tablei                  | iu sous numero de | narque aunculaire". |                          | 0.0                       |              |
| Sortie                                                     | L'inregistrer                          | <ul> <li>Ayouter autre agneau/car</li> </ul> | on                |                     |                          | Q. Filth                  |              |
| Exportation                                                | Animal mort-né                         | Numéro de marque a                           | Sexe              | Couleur             | Nom de l'agneau          | Poids à la naissance      |              |
| Exportation                                                |                                        | 01140047340                                  | Lomalla           | Minir               | Magies w                 | 1.7                       | Transie also |

Si toutes les données ont été correctement saisies, appuyez sur "Enregistrer".

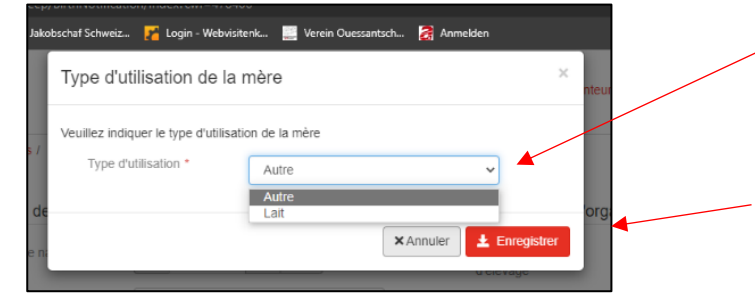

Il est alors demandé d'indiquer le type d'utilisation de la mère. Pour les moutons d'Ouessant, il faut sélectionner le type d'utilisation "Autre". Pour terminer la déclaration de naissance, appuyer à nouveau sur "Enregistrer".

Pour les béliers et les femelles sans agneaux, le type d'utilisation n'est pas défini.

## Vérifier l'enregistrements de naissance !

Dans la liste du cheptel, il est maintenant possible de voir tous les agneaux saisis et de corriger les données et, le cas échéant, les données erronées peuvent être corrigées. Après quelques jours, des corrections et des compléments ne peuvent qu'être effectués par l'agate-helpdesk.

| tail de l'animal                                               |                       |                          |               |            |        |             |
|----------------------------------------------------------------|-----------------------|--------------------------|---------------|------------|--------|-------------|
| Numéro de marque                                               | auriculaire           |                          | CH19947348    |            |        |             |
| Nom                                                            |                       |                          | Nerina        |            |        |             |
| Données de base                                                | Informations concerr  | nant l'élevage           | Notifications | Mouvements | Séjour | Descendants |
| Date de naissanc                                               | e                     | 01.03.2022               |               |            |        |             |
| Race                                                           |                       | Ouessant                 |               |            |        |             |
| Sexe                                                           |                       | Femelle                  |               |            |        |             |
| Numéro de marqu                                                | ie auriculaire (mère) | CH1994734<br>Nelke / Oue | l4<br>essant  |            |        |             |
| Numéro de marque auriculaire (père) CH1749852<br>Joringel / Ou |                       | 19<br>uessant            |               |            |        |             |
| No. BDTA de l'exp                                              | oloitation actuelle   | 2044729                  |               |            |        |             |
| Dernière exploitat                                             | ion à l'année         | 2044729                  |               |            |        |             |
| Statut                                                         |                       | En vie                   |               |            |        |             |

| D | étail de l'animal            |                       |                 |                  |            |        |             |  |
|---|------------------------------|-----------------------|-----------------|------------------|------------|--------|-------------|--|
|   | Numéro de marque auriculaire |                       | CH19947348      |                  |            |        |             |  |
|   | Nom                          |                       | Nerina          | Nerina           |            |        |             |  |
|   | Données de base              | Informations concerna | ant l'élevage   | Notifications    | Mouvements | Séjour | Descendants |  |
|   | Organisation d'éle           | evage                 | des Éleveurs de | races domestique | s rares    |        |             |  |
|   | Poids à la naissar           | nce                   | 1.2 kg          |                  |            |        |             |  |